# Vipps i Kasse Guide -Fagdekk

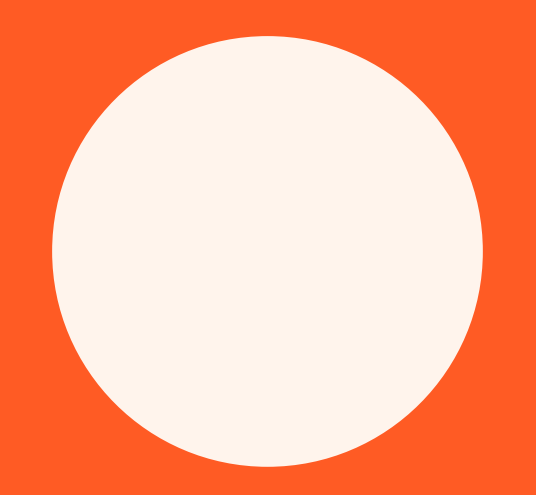

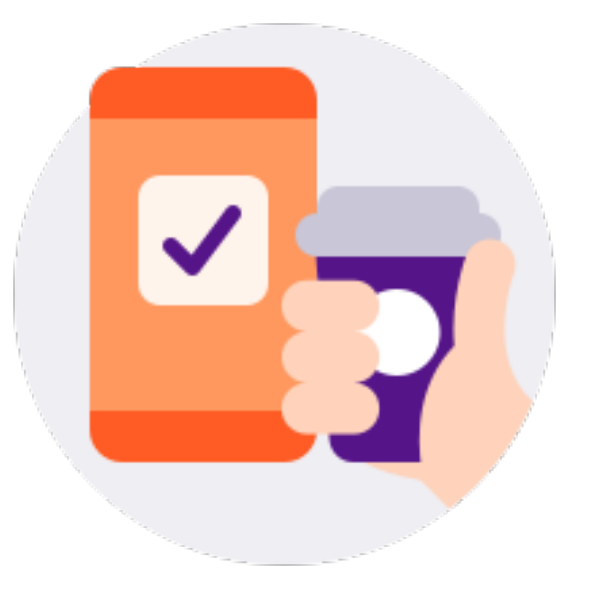

# Søknad om Vipps i kasse

- 1. Logg inn på <u>https://portal.vipps.no/login</u>
- 2. Velg «Bestill løsninger og Fysisk Betaling»
- 3. Nederst under boksene finner du «Partnerintegrasjoner» og velger «Har du allerede et kassasystem?»
- 4. Fyll ut skjemaet videre og hvilke produkter som salgsenheten skal selge
- 5. Velg «Bilverksted (ikke forhandlere)» under punkt 2/3 (Tjenester og produkter)
- 6. Velg «Compilator» som deres implementerings-leverandør under punkt 3/3 med prispakke 4

## ppsئv

# Logg inn i VippsPortalen

VippsPortalen er Vipps sitt verktøy for bedrifter. Om du allerede har en bedriftsavtale med Vipps kan du logge deg inn i VippsPortalen for å administrere salgssteder, se alle transaksjoner, laste ned rapporter, administrere brukere og mye mer.

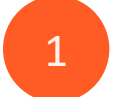

Logg inn med 📰 BankID

Er du en ny bedriftskunde? →

Trenger du hjelp? Se hjelpesidene. Du kan også kontakte Kundesenteret.

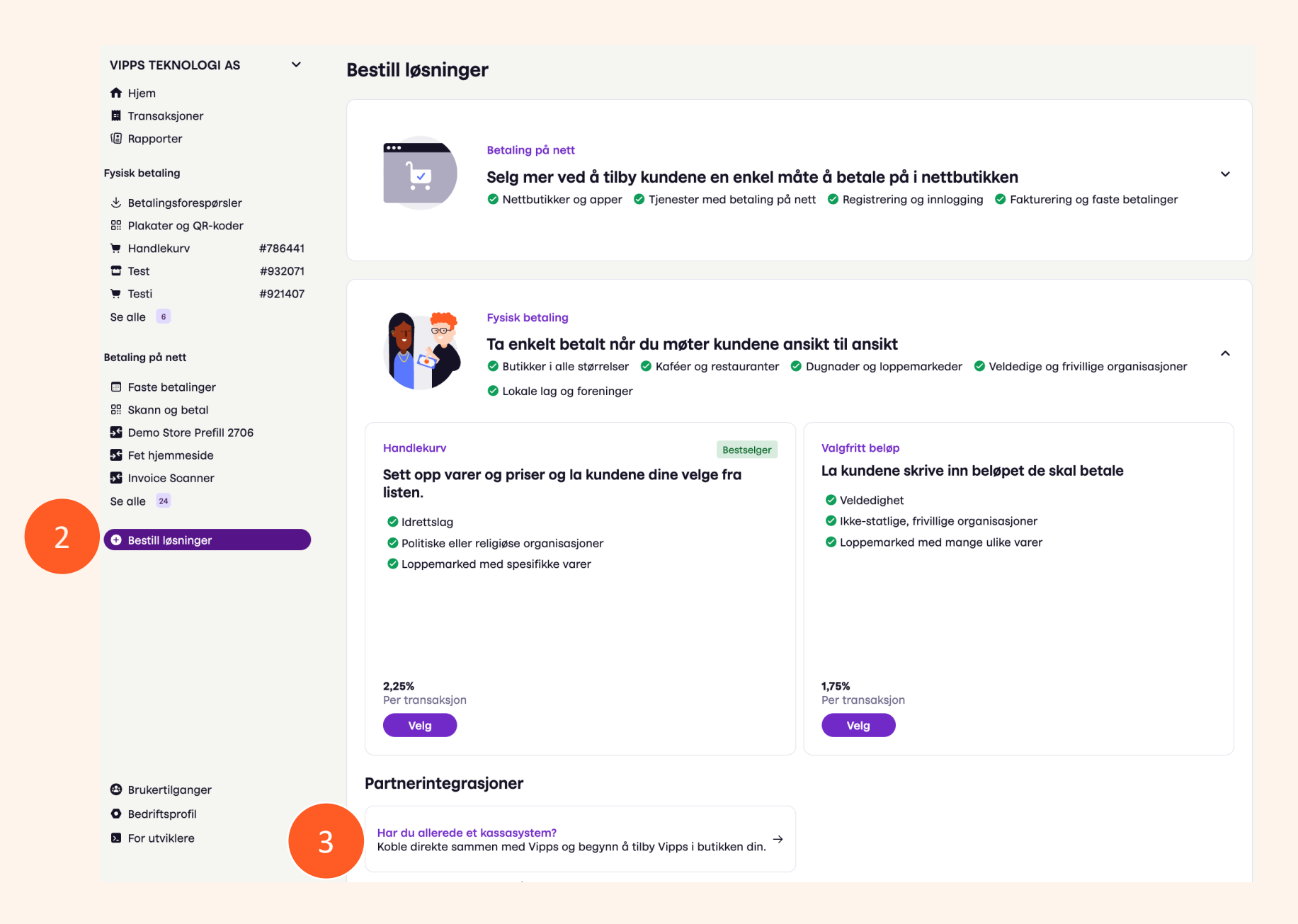

### Du bestiller Kassaintegrasjon

\*Fyll ut alle disse feltene.

#### <sup>1/3</sup> Salgssted

#### Salgsstedets navn

Bedriftsnavnet som kundene deres ser i Vipps når de betaler dere.

Skriv inn navnet på salgsstedet her

4

30

#### Kontonummer

Bankkontoen må formelt tilhøre bedriften deres. Du kan ikke bruke en personlig bankkonto.

#### ## #####

#### Hva er den årlige omsetningen?

Anslå hvor mye dere tjener i løpet av et år (ikke bare via Vipps, men alle steder du tar imot betaling)

Skriv inn estimert omsetning her

#### 2/3 Tjenester og produkter

Kategori for tjenester og produkter

5

Q Bilverksted (ikke forhandlere)

#### Eksempler på tjenester og produkter

Oppgi hvilke tjenester eller produkter salgsstedet tilbyr. Du trenger ikke å skrive alt, men ta med det viktigste.

Skriv inn eksempler her

## 3/3 Implementering av løsningen

### Implementerings-leverandør

6

Velg hvilken leverandør som skal hjelpe dere med å implementere løsningen.

| Prispakke |  |
|-----------|--|
| Velg      |  |
| Pris 4    |  |